## Guía para la inscripción en EMASS para 2025 Aquí hay una guía paso a paso para el proceso de inscripción.

- 1. Seleccione la página de registro, lea el resumen y presione el botón **Inscribirse**
- 2. en la parte inferior de la página.

2. Inicie sesión en su cuenta. Si tiene una cuenta: introduzca su correo electrónico y contraseña. Si es nuevo en EMASS: seleccione \_\_Crear una nueva cuenta\_\_ e introduzca la información básica de su cuenta y pulse el botón \_**Registrse**\_\_.

3. Ahora debería estar en la página AGREGAR ARTÍCULOS A SU CARRITO y listo para inscribirse en divisiones específicas.

Hay 4 entradas:

A) Inscrito: Seleccione su nombre

B) Tipo de inscripción: Seleccione General

C) Programa: Seleccione el registro 2025

D) Oferta: Seleccione la oferta de la división (sábado Colonial, Lunes Minuteman, Miércoles Pioneers, Sábado Nacional, Martes Pacífico, Jueves Atlántico o Asociado)

Pulsa el botón \_\_\_\_Añadir inscripción\_\_\_\_.

Confirme su selección haciendo clic en la **"X"** en la esquina superior derecha del cuadro verde. Si solo desea inscribirse como miembro asociado, seleccione Membresía asociada en el paso 3d y solo se le cobrará la tarifa de registro de 35 \$.

4. Si desea inscribirse en varias divisiones, repita el paso 3 para cada oferta de división.

Seleccione la misma configuración en los pasos 3a, 3b y 3c anteriores, luego seleccione otra división (Sábado Colonial, Lunes Minuteman, Miércoles Pioneers, Sábado Nacional, Martes Pacífico, Jueves Atlántico) como oferta, presione \_\_\_\_Agregar Inscripción\_\_\_\_ y confirme su selección.

Los costos de las divisiones se calcularán de la siguiente manera: 1. Membresía de EMASS: cuota de inscripción de 35 \$ 2. Una división: 185 \$ en total (35 \$ de cuota de inscripción + 150 \$ de cuota divisional) 3. Dos divisiones: 335 \$ en total (35 \$ de cuota de inscripción + 150 \$ + 150 \$) 4. Tres divisiones: 485 \$ en total (35 \$ + 150 \$ + 150 \$ + 150 \$)

5. Después de haber agregado cada oferta deseada, presione el botón **\_\_Proceder al pago\_\_** en la parte inferior de la página.

6. En la página de pago, identifique si es un jugador nuevo o que regresa, ingrese su fecha de nacimiento, seleccione una talla de camiseta y agregue su información de contacto de emergencia. Opcionalmente, puede identificar su posición preferida. Estas preferencias de posición simplemente ayudarán a nuestras asignaciones iniciales de equipo.

7. Lea los términos y condiciones de EMASS y la exención de responsabilidad. Luego, marque la casilla **"Acuerdo"** para conocer los términos y condiciones de EMASS y la exención de responsabilidad. Pulsa el botón **\_\_\_Siguient**e\_\_\_.

Nota: debe repetir el paso 7 y sarque la casilla **Acuerdo** para los términos y condiciones de EMASS y la exención de responsabilidad para cada oferta de división. **NO marque "sí" en la casilla de la tarifa de inscripción o se le cobrará dos veces.** 

8. En la página de pago, agregue su información de facturación, información de pago y presione el botón \_\_Place Order\_\_ en la parte inferior de la página.

9. Recibirá un recibo por correo electrónico y una confirmación de registro en su cuenta de correo electrónico registrada.

Si tiene preguntas, envíe un correo electrónico a registrar@e-mass.